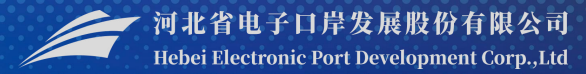

# 船舶吨税支付及吨税执照申请 系统操作

#### -中国(河北)国际贸易单一窗口 www.hebeieport.com

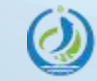

河北省电子口岸发展股份有限公司 Hebei Electronic Port Development Corp..Ltd

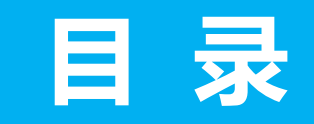

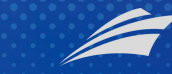

2/单一窗口绑定流程说明

· 河北省电子口岸发展股份有限公司 Hebei Electronic Port Development Corp.,Ltd

# 1/总体介绍

### 3/船舶吨税支付

# 4/船舶吨税执照申请

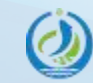

河北省电子口岸发展股份有限公司 Hebei Electronic Port Development Corp.,Ltd

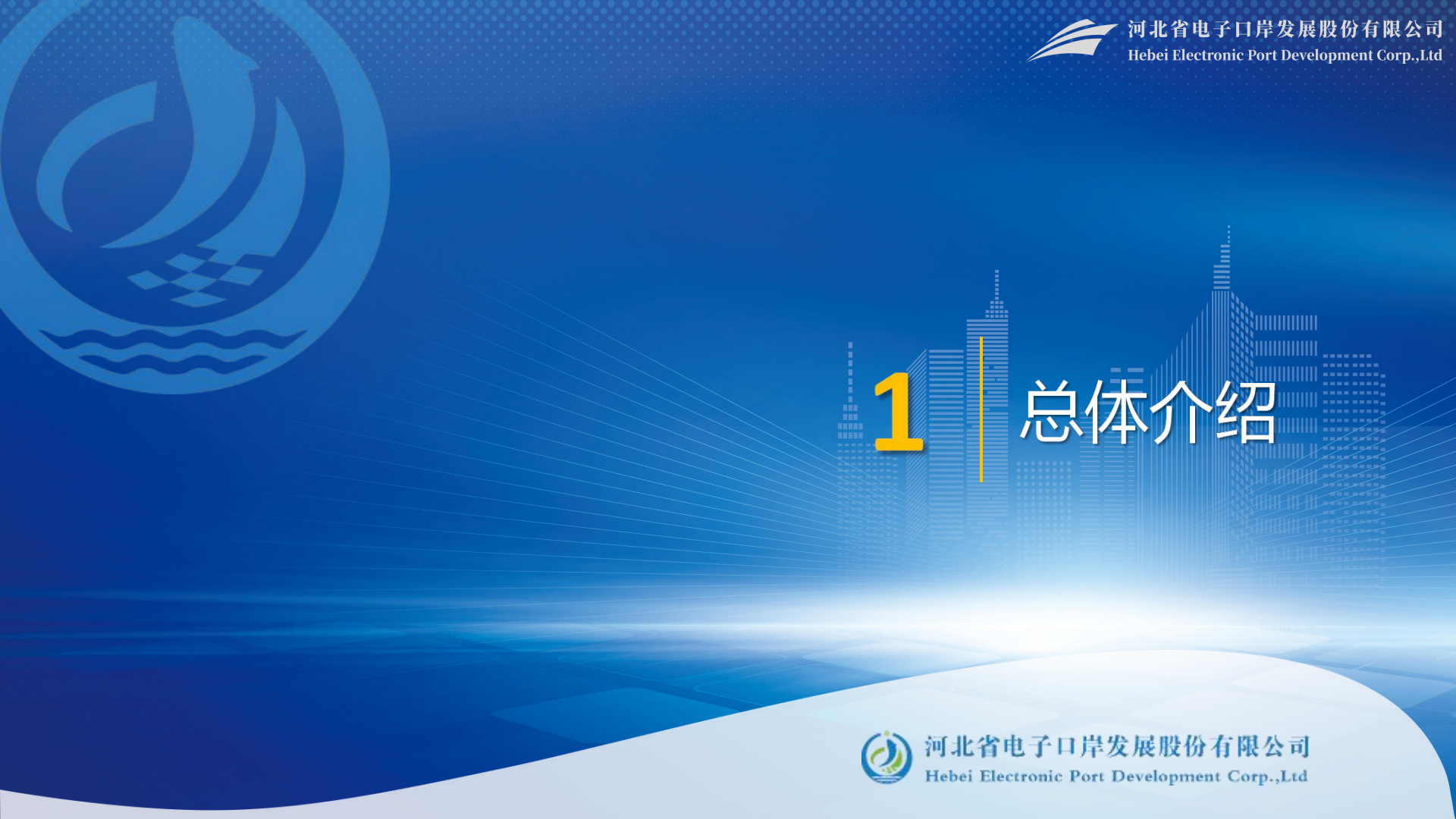

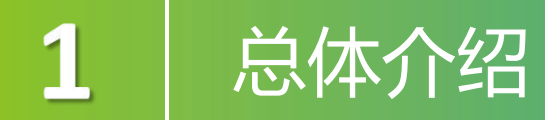

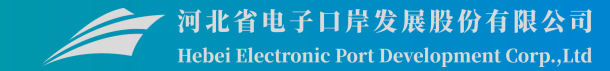

企业用户使用船舶吨税执照申请系统和海关税费电子支付系统,共同完成船舶 吨税电子支付业务。

**船舶吨税支付:**建设"单一窗口"标准版货物贸易税费支付系统,足不出户即可完成船舶吨税支付业务的办理,提高办事效率。 **船舶吨税执照申请:**船舶吨税执照申请书录入、船舶吨税执照申请书查询、船

舶吨税执照自主打印服务。

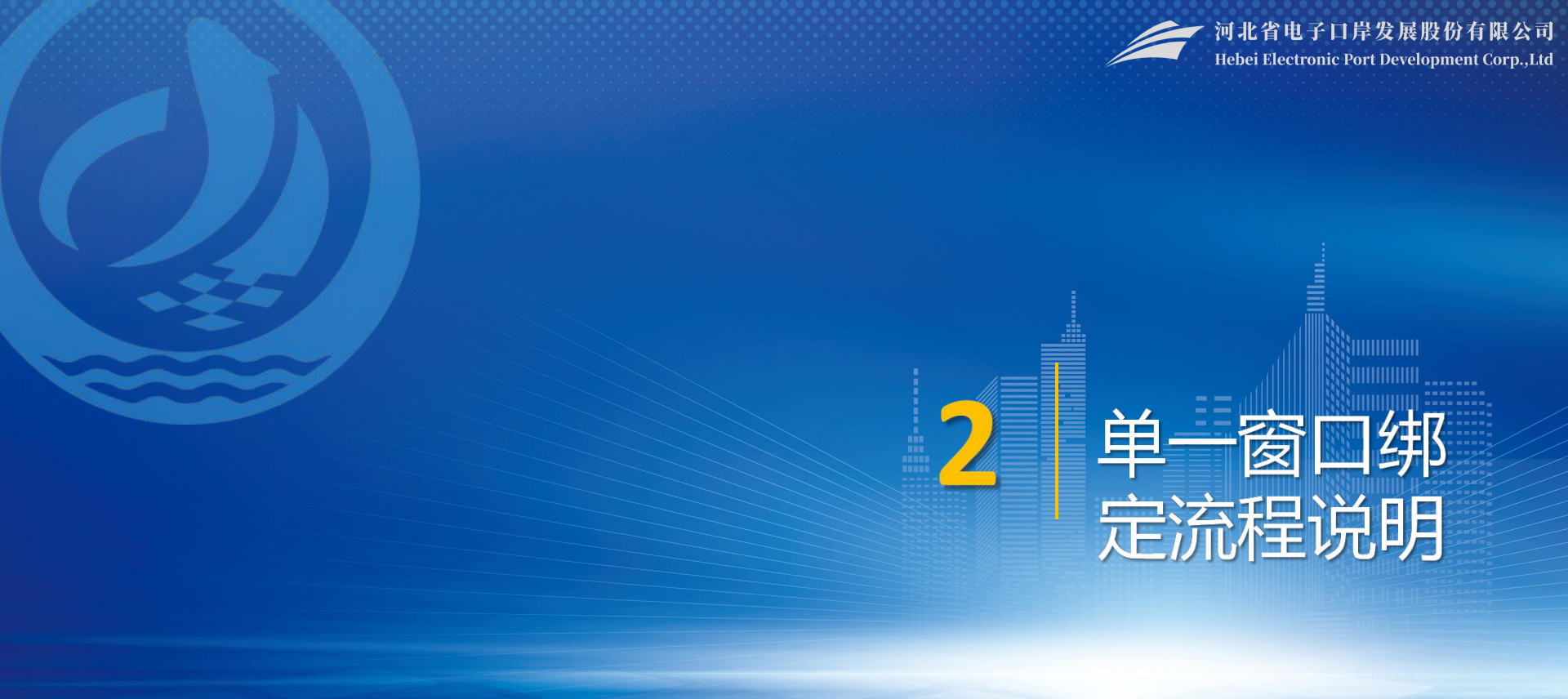

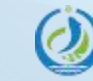

河北省电子口岸发展股份有限公司 Hebei Electronic Port Development Corp.,Ltd

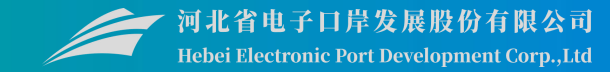

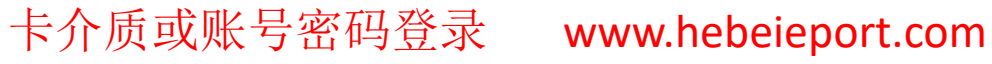

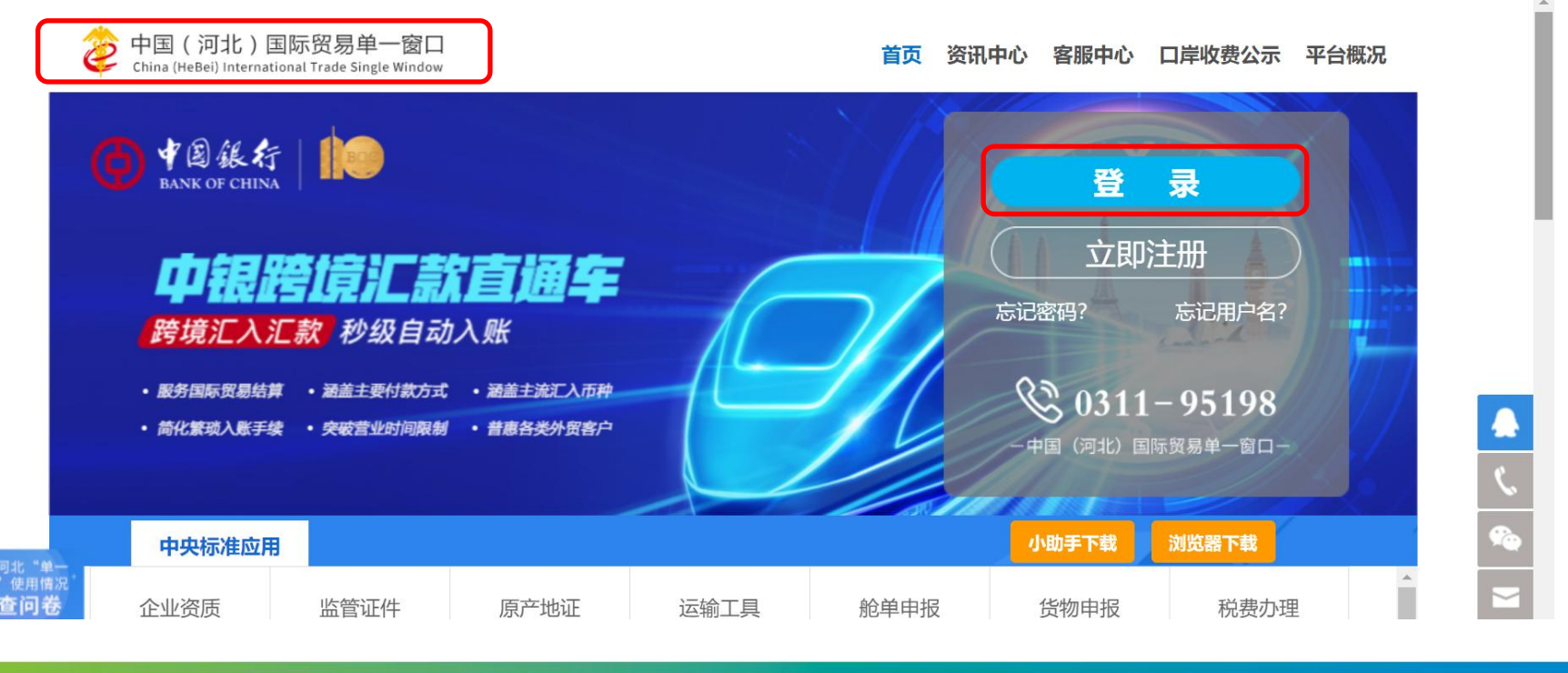

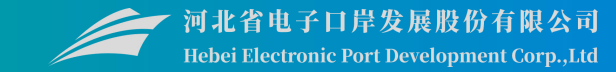

#### 阅读"单一窗口绑定流程说明"

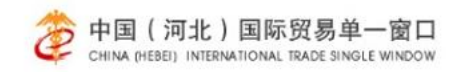

首页 资讯中心 查询中心 跨境电商 平台概况 客服中心 口岸收费公示

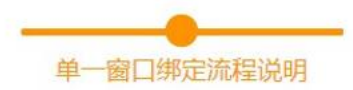

1.登陆国际贸易单一窗口

2.如果登陆单位具有原河北本地登陆账号,请选择原本地版账号进行绑定,绑定后账号继承原河北本地登陆账号全部权限 (包括信诚通平台通讯账号绑定、ECIQ主干账号绑定)。绑定账号需要输入原河北本地登录账号密码。

3.如果登陆单位没有原河北本地登陆账号,则点击下方创建新本地账号,系统将自动匹配本地账号,请牢记分配账号。

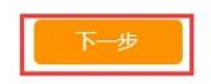

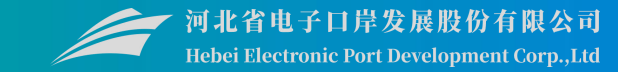

#### 第二步,补充完善企业信息,确定后,创建河北地方版账户

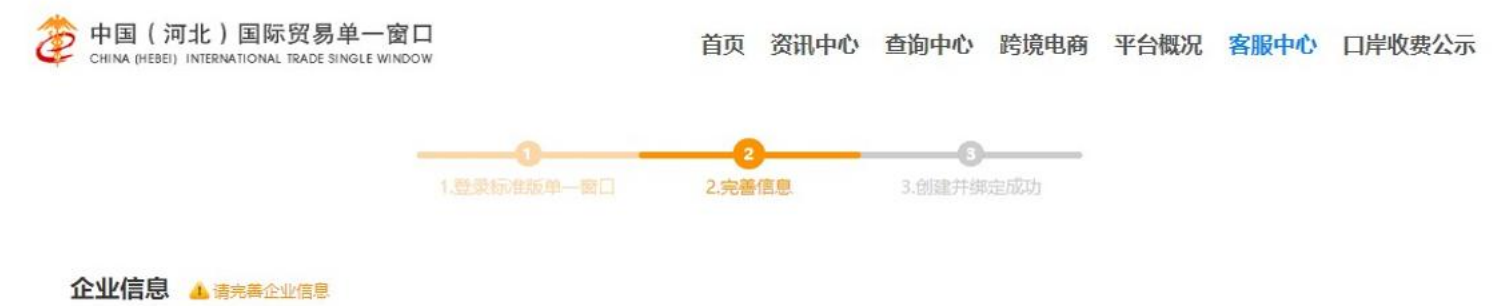

| 用户名:   | hou                         |
|--------|-----------------------------|
| *企业地址: |                             |
| *企业性质: | : ■ 货代 ■ 船代 ■ 报关行 ■ 货主 ■ 金融 |

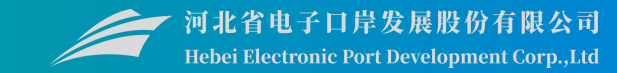

#### 第三步, 创建并绑定成功后, 记录即可

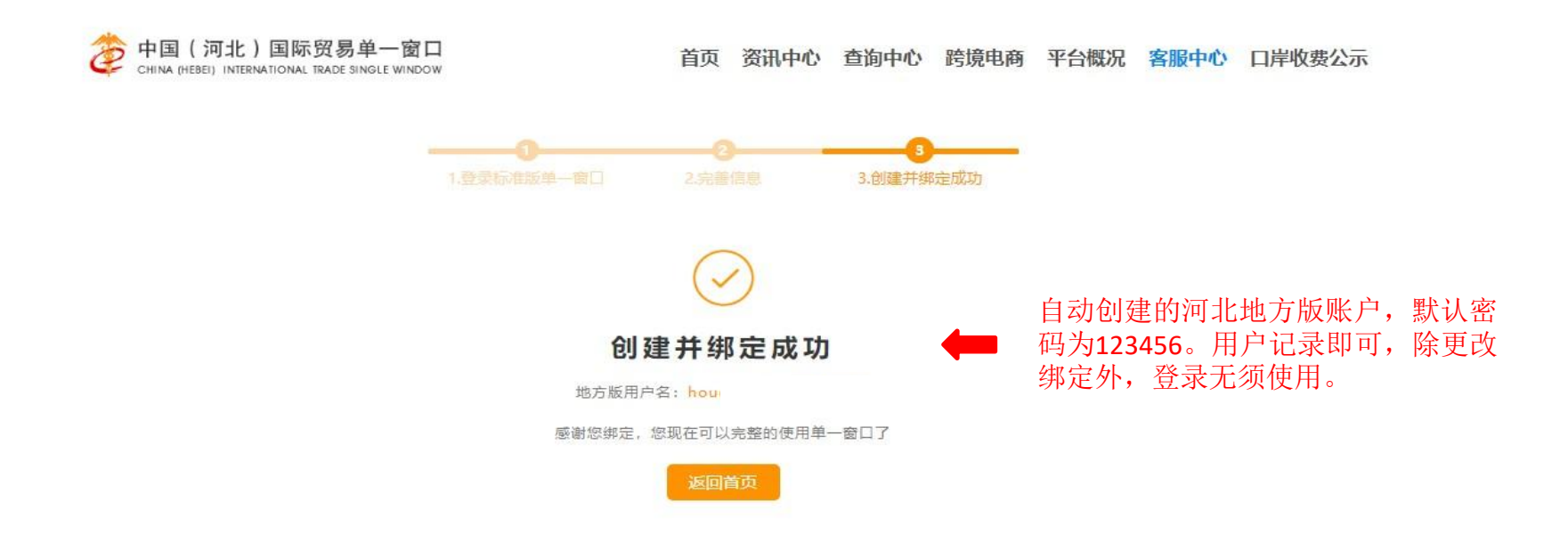

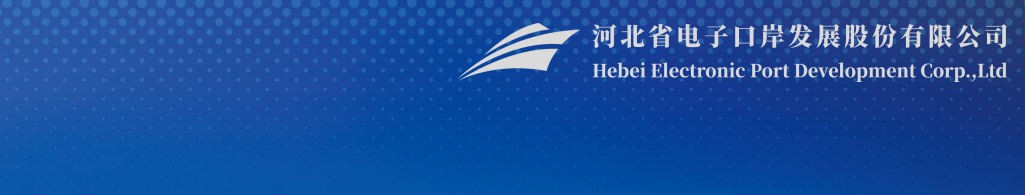

# 3 船舶吨税支付

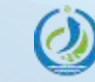

河北省电子口岸发展股份有限公司 Hebei Electronic Port Development Corp.,Ltd

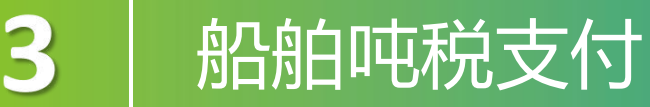

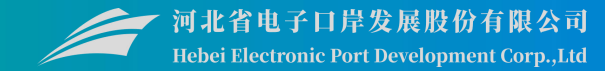

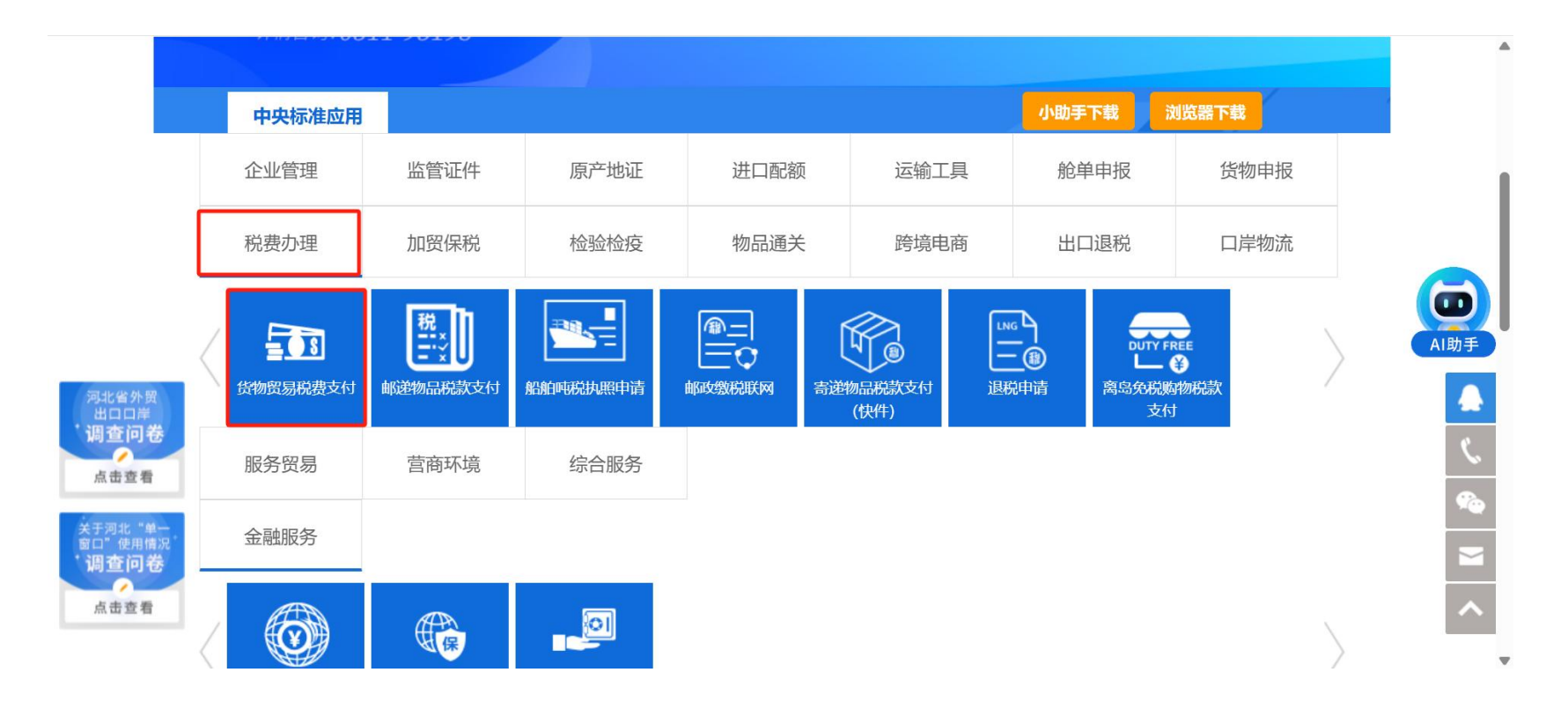

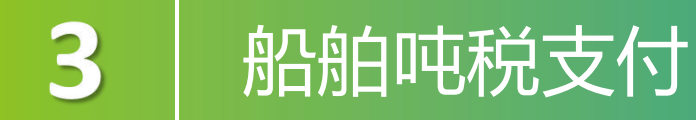

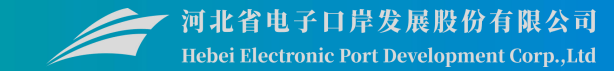

## 为法人用户提供签约管理、高级设置、申报单位授权功能,同时,法人用户也具有操作员的所有操作权限。

| ☰ 应用   |                 | 际贸易单一窗口<br>ational Trade Single Window | 货物贸易税费支付 |      | d<br>D | 上<br>企业管理员   卡介质有效 | 脯至: 2033年06月05日 → |
|--------|-----------------|----------------------------------------|----------|------|--------|--------------------|-------------------|
| 货物贸易   | 税费支付  <         | ☰ 44 首页                                |          |      |        |                    | ▶ 关闭操作            |
| 签约管理   |                 |                                        |          | 至你八生 |        |                    |                   |
| 高级设置   |                 |                                        |          | 杀纸公古 |        |                    |                   |
| 申报单位   | 授权              |                                        |          |      |        |                    |                   |
| 税费支付   |                 |                                        | 大一日市     | 147  | 在口期 4  | 本来                 |                   |
| 税款担保   |                 |                                        | 10,485   | 及1   |        | 日山                 |                   |
| 版式又件   | aleann<br>Althi |                                        |          |      |        |                    |                   |
| 统单exce | ı<br>⇒⊕m        |                                        |          |      |        |                    |                   |
| 其他功能   |                 |                                        |          |      |        |                    |                   |
| 常见问题   |                 |                                        |          |      |        |                    |                   |
| 用户手册   |                 |                                        |          |      |        |                    |                   |
| 版本说明   |                 |                                        |          |      |        |                    |                   |
|        |                 |                                        |          |      |        |                    |                   |
|        |                 |                                        |          |      |        |                    |                   |
|        |                 |                                        |          |      |        |                    |                   |
|        |                 |                                        |          |      |        |                    |                   |
|        |                 |                                        |          |      |        |                    |                   |
|        |                 |                                        |          |      |        |                    |                   |

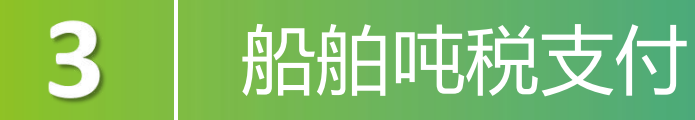

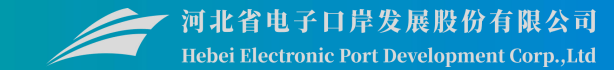

### 如果您觉得此处展示的信息有误,请使用企业管理员账号登录系统,进入管理员账号管理界面,进行修改或确认。

| 三 应用 🍞    | 中国国际贸易单一窗口<br>China International Trade Single Window | 货物贸易税费支付                      |      |               | C→ 企业管理员 | オープングログロン 3<br>卡介质有効期截至: 2033年06月05 | a E→ |
|-----------|-------------------------------------------------------|-------------------------------|------|---------------|----------|-------------------------------------|------|
| 货物贸易税费支付  | <                                                     | 企业信息                          |      |               |          | ₩                                   | 关闭操作 |
| 签约管理      | <ul> <li>♥ 提示:如企业信</li> </ul>                         | 息查内容不全,请到 <b>管理员账户</b> 进行补充完善 |      |               |          |                                     |      |
| 企业信息      | 企业名称:                                                 | 363 mm m m m                  |      |               |          |                                     |      |
| 三方协议      | 海关统一编号:                                               | 111                           | 统一社会 | 会信用代码: 911101 | 1        |                                     |      |
| 关区备案业务权限  | 企业联系人信息                                               |                               |      |               |          |                                     |      |
| 高级设置      | 联系人:                                                  | E                             |      |               |          |                                     |      |
| 申报单位授权    | 联系电话:                                                 | 15101                         |      | 传真: 69        |          |                                     |      |
| 税费支付      | د E-mail:                                             | 66661234@123.CN               |      | 邮编: 102200    |          |                                     |      |
| 税款担保      | < 通讯地址:                                               | 北京市昌平区城区1                     |      |               |          |                                     |      |
| 版式文件打印    | <                                                     |                               |      |               |          |                                     |      |
| 税单excel导出 |                                                       |                               |      |               |          |                                     |      |
| 综合查询      | <                                                     |                               |      |               |          |                                     |      |
| 其他功能      | <                                                     |                               |      |               |          |                                     |      |
| 常见问题      |                                                       |                               |      |               |          |                                     |      |
| 用户手册      |                                                       |                               |      |               |          |                                     |      |
| 版本说明      |                                                       |                               |      |               |          |                                     |      |
|           |                                                       |                               |      |               |          |                                     |      |
|           |                                                       |                               |      |               |          |                                     |      |

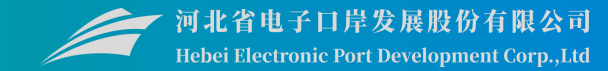

## 提供税费支付三方(银行、企业与海关)协议的签署、解约、查询、删除、查看明细等功能。

|                  | 示贸易单一窗口   货物贸易税费支付              | ৾                     |            |                  |                    |                  | 业管理员   北京              | 玻期截至: 2033年06月05日 ► |
|------------------|---------------------------------|-----------------------|------------|------------------|--------------------|------------------|------------------------|---------------------|
| 货物贸易税费支付 〈       | ☰ 《 首页 企业信息 ◎ 三方协议 ◎            |                       |            |                  |                    |                  |                        | ▶ 关闭操作              |
| 签约管理 ~           | 开户行名称:                          |                       | 备零关区:      |                  | ]                  | 银行账号:            |                        |                     |
| 企业信息             |                                 |                       |            |                  | 7                  |                  |                        |                     |
| 三方协议             | 协议状态:                           |                       | 签约/解约时间:   | 青远择日期范围          |                    |                  |                        |                     |
| 关区备案             |                                 |                       |            | Q 查询 9 重置        |                    |                  |                        |                     |
| 业务权限             | ♣ 协议签署 ♣x 协议删除 📄 协议明细           | ★ 协议解约                |            |                  |                    |                  |                        |                     |
| 高级设置 〈           |                                 |                       |            |                  |                    | 1 1 1 1 1 1 1 1  |                        |                     |
| 甲版単位反议           | 序号 开户行名称                        | 银行账号                  | 签约关区       | 协议书号             | 统一社会信用代码           | 企业签署人            | 签约/解约时间                | 签约状态(点击查看)          |
| 税费支付             | □ 1 交通银行                        | 110060149013005513885 | (0100)北京关区 | 0100202401000080 | 91110114102690233H | 1                | 2024-05-22<br>16:29:59 | 能的运动                |
| 版式文件打印           | 2 中国工商银行总行                      | 33222                 | (0400)石家庄区 |                  | 91110114102690233H | 1                |                        | 未做的                 |
| 税单excel导出        | □ 3 交通银行                        | 110060149013005513885 | (2200)上海海关 | 2200202401000007 | 91110114102690233H | 1                | 2024-05-22<br>16:31:59 | 盆约处理中               |
| 综合查询 〈<br>其他功能 〈 | 4 渤海银行股份有限公司                    | 2077255171000123      | (2300)南京海关 | 2300202401000009 | 91110114102690233H | ŧ                | 2024-05-22<br>14:54:51 | 盆终城功                |
| 常见问题             | 5 渤海银行股份有限公司                    | 2077255171000123      | (0900)大连海关 | 0900202401000006 | 91110114102690233H | 100              | 2024-05-22<br>14:17:35 | 並約天敗                |
| 版本说明             | 6 渤海银行股份有限公司                    | 2077255171000123      | (4900)长沙关区 | 4900202401000003 | 91110114102690233H | 杜                | 2024-05-22<br>11:33:29 | 签约成功                |
|                  | 7 渤海银行股份有限公司                    | 2077255171000123      | (5700)拱北关区 | 5700202401000004 | 91110114102690233H | τ <sub>⊥</sub> . | 2024-05-22<br>11:33:04 | 签约成功                |
|                  | 8 渤海银行股份有限公司                    | 2077255171000123      | (5100)广州海关 | 5100202401000011 | 91110114102690233H | *****            | 2024-05-22<br>11:32:48 | 签约成功                |
|                  | 显示第 1 到第 10 条记录,总共 930 条记录 每页显示 | 10 🔺 条记录              |            |                  |                    |                  | ( 1 2 )                | 3 4 5 93 >          |

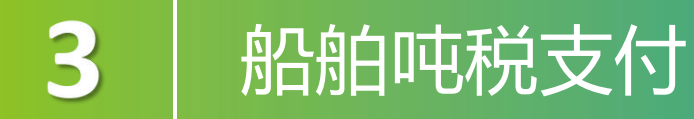

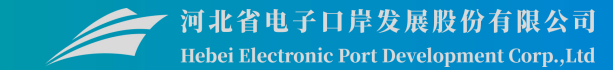

#### 此处的"关区名称"为直属关区。税费支付三方协议签约的关区,全部是直属关区, 隶属海关无需单独签约。

| 三方协议签约                   |             |       |                | 6     |
|--------------------------|-------------|-------|----------------|-------|
| 1.签约关区                   | 2. 签约银行     | 3. 完成 |                |       |
| 0企业可根据缴纳税单前两             | 位自行修改签约直属地海 | 鲜关区。  |                |       |
| 关区信息<br><del>X区名称*</del> |             |       |                | 3     |
| 请输入关区代码或关区名称<br>关区代码*    | P.          |       |                |       |
|                          |             |       |                |       |
|                          |             |       |                |       |
|                          |             |       |                |       |
|                          |             |       | L-# <b>F-#</b> | 完成 取消 |

### 船舶吨税支付

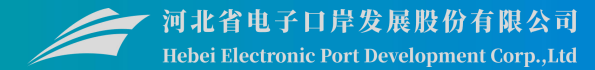

| 方协议签约               |                 |  |
|---------------------|-----------------|--|
| . 签约关区 2. 签约最行      | 3. 完成           |  |
| <ul> <li></li></ul> | 费支付业务!<br>清算行!  |  |
| 银行账号<br>#Pf78#*     | 开户行行号*          |  |
| 请选择开户行名称 🔹          |                 |  |
| 开户银行清算行名称*          | 开户银行清算行行号*      |  |
| 请选择开户银行清算行名称        |                 |  |
| 开户银行账号*             | 缴款单位名称"填入默认企业名称 |  |
|                     | 北京              |  |

(1)**开户行名称:**可以通过模糊搜索或直接使用空格键调出下拉菜单,选择开户行后,开户行行号自动返填。

(2)**开户银行清算行名称:**直接使用空格 键调出下拉菜单,选择开户行对应的清 算行,清算行行号自动返填。

(3)**开户账号:**填写企业在对应商业银行 开设的对公账号。

注: 1. 企业开设对公账号的所在地区,可以与当前签约的关区不同。 2. "缴款单位名称"字段,系统自动返填当前登录卡介质内的企业名称,可手工 进行修改。

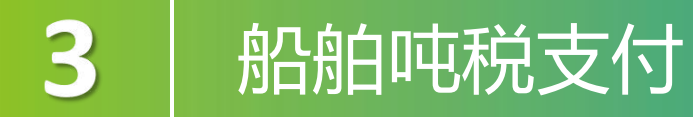

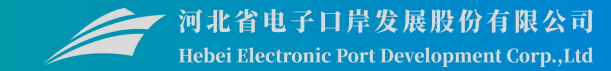

#### 系统展示甲、乙、丙三方的信息,核对无误后,阅读协议内容,勾选"我同意协议条款"。

| 三方协议签约                                                                                                    | 温馨提示    ×          |
|----------------------------------------------------------------------------------------------------|--------------------|
| 1. 签约关区 2. 签约银行 3. 完成                                                                                                    |                    |
| 条款及协议说明                                                                                                    | ? 是否立即发送协议签署?      |
| 中方: 北京へ [(100)<br>乙方: 北京へ ](123456781 0)<br>开户银行簿算行行号: 102100009980<br>开户银行账号: 321010100100005197<br>丙方: 中国工商銀行总行                                                                                            | 是否                 |
| 为便利纳税义务人缴纳税(费)款,提高税(费)款征收、入库效率,甲、乙、丙三方就海关税(费)款电子缴纳有关事项达成如下协议:<br>一、甲、乙、丙三方承诺遵守《中华人民共和国海关法》、《中华人民共和国进出口关税条例》、《商业银行、信用社代理国库业务管理办法》等有关法律法<br>规规定。                                                               | 点击【是】,发送协议,在三方协议列  |
| 二、乙方在本协议中指定一个加入中国人民银行国库信息处理系统(TIPS)的商业银行(丙方)结算账号作为唯一的开户银行账号,该账号需在本协议中经<br>丙方确认有效。乙方应保证有权使用该缴款账号,并保证账号内余额充足;丙方应保证乙方开户银行账号内资金安全,因乙方原因导致用户信息泄露或不可抗<br>力原因除外。                                                    | 表中显示一条状态 经处理中 的记录; |
| 乙方名称和开户银行账号一经确定,原则上都不得变更。确需变更的,需重新签订《委托银行划缴税(费)款三方协议书》。<br>三、乙方依照国家法律法规完成进出口货物申报后,委托丙方按甲方发送的缴税(费)信息从本协议约定的开户银行账号划转税(费)款。<br>若由于乙方账号余额不足等原因造成支付失败,丙方应将支付失败及失败原因的电子通知向乙方反馈。<br>四、甲方应保证向丙方发送的电子缴税(费)信息真实、安全、有效。 | 点击【否】,系统自动保存当前已录入  |
| 五、內方在收到中方发来的懲稅(费)信息后, 应以中方信息为准从乙方升户银行账号问副库划转相应金额款项。若因內方未严格按照中方发来的懲稅(费) □ 我同意协议条款                                                                                                    | 的数据,在三方协议列表 👬 中显示  |
| 上一步。    完成                                                                                                    | 一条。                |

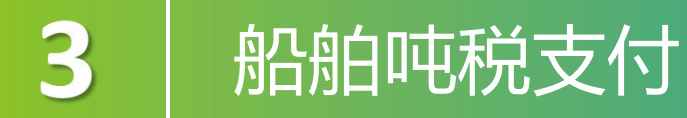

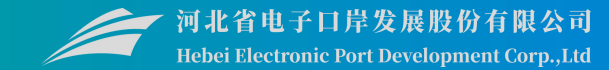

三方协议的状态包括"未签约、签约处理中、签约失败、签约成功、解约处理中、解约成功"。点击相应的彩色状态条,系统弹出相应的对话框,供用户进行签约或展示详细记录。

|              | 示贸易单一督<br>ional Trade Single Wir | <b>口  </b> 货物贸易税费支      | 付                     |            |                  |                    |               | 业管理员   北京 <br>卡介质      | 有效期截至: 2033年06月05日 → |
|--------------|----------------------------------|-------------------------|-----------------------|------------|------------------|--------------------|---------------|------------------------|----------------------|
| 货物贸易税费支付 〈   | 三 《 首页                           | 反 企业信息 ◎ 三方协议 ◎         |                       |            |                  |                    |               |                        | ▶ 关闭操作               |
| 签约管理 ~       |                                  | 开户行名称:                  |                       | 备案关区:      |                  | ]                  | 银行账号:         |                        |                      |
| 企业信息<br>三方协议 |                                  |                         |                       |            | 青选择日期范围          |                    |               |                        |                      |
| 关区备案         | <b>斗</b> 协议签                     | 只有 财 以 不 忿 /            |                       | 记来,入       | 起世15期15日         | <b>光</b> 11月。      |               |                        |                      |
| 高级设置         |                                  | 工力运发版                   | HORE .                | 常的关闭       | 100/#R           | 45 17 AV           | <b>今世交王</b> ( | 57 JA 187 JA 184 13    |                      |
| 税费支付 <       |                                  | 交通银行                    | 110060149013005513885 | (0100)北京关区 | 0100202401001080 | 91110114102690233H | 1             | 2024-00-0              | 至34A心(黑山亘有)          |
| 版式文件打印       | □ 2                              | 中国工商银行总行                | 33222                 | (0400)石家庄区 |                  | 91129114102690233H | 1             | -                      | 未進約                  |
| 税单excel导出    | □ 3                              | 交通银行                    | 110060149013005513885 | (2200)上海海关 | 2200202401000007 | 911101141026902331 | 1             | 2024-05-22<br>16:31:59 | 笼约处费中                |
| 综合查询 <       | □ 4                              | 渤海银行股份有限公司              | 2077255171000123      | (2300)南京海关 | 2300202401000009 | 91110114102690233H | ŧ             | 2024-05-22<br>14:54:51 | 從的成功                 |
| 常见问题         | □ 5                              | 渤海银行股份有限公司              | 2077255171000123      | (0900)大连海关 | 0900202401000006 | 91110114102690233H | 1000          | 2024-05-2<br>14:17:35  | 並約天敗                 |
| 版本说明         | 0 6                              | 渤海银行股份有限公司              | 2077255171000123      | (4900)长沙关区 | 4900202401000003 | 91110114102690233H | 杜             | 2024-05-22<br>11:33:29 | 後的成功                 |
|              | 0 7                              | 渤海银行股份有限公司              | 2077255171000123      | (5700)拱北关区 | 5700202401000004 | 91110114102690233H | ξ <u>ι</u>    | 2024-05-22<br>11:33:04 | 笼约成功                 |
|              | 0 8                              | 渤海银行股份有限公司              | 2077255171000123      | (5100)广州海关 | 5100202401000011 | 91110114102690233H | ****          | 2024-05-22<br>11:32:48 | 並約成功                 |
|              | 显示第 1 到第                         | 10 条记录, 总共 930 条记录 每页显示 | 10 🖌 祭记录              |            |                  |                    |               | < 1 2                  | 3 4 5 93 >           |

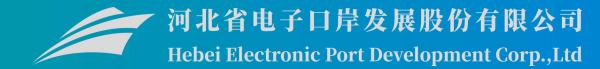

#### 提供税费支付企业关区备案信息的查看功能。

| ☰ 応用      | 🎓 中国 | 国际<br>mationa | 资易单一窗口<br>al Trade Single Window      | 货物贸易税费支付                   |      |      | 2 4                 | 企业管理员   北<br>卡介质有效明截至: | }<br>2033年06月0 | <sub>58</sub> [→ |
|-----------|------|---------------|---------------------------------------|----------------------------|------|------|---------------------|------------------------|----------------|------------------|
| 货物贸易税费    | 支付 〈 |               | ● ● ● ● ● ● ● ● ● ● ● ● ● ● ● ● ● ● ● | ∑备案 Ο                      |      |      |                     |                        | ₩              | 关闭操作             |
| 签约管理      |      |               | 8 提示:三方协议签约                           | 时发起关区备案,签约成功相应关区则为开通状。     | 5.   |      |                     |                        |                |                  |
| 企业信息      |      |               |                                       |                            |      |      |                     | 根据关区代码搜索               | :≡ -           | C                |
| 三方协议      |      |               |                                       |                            |      |      |                     |                        |                |                  |
| 关区备案      |      |               | 序号                                    | 关区代码                       | 备案关区 | 审批状态 | 审批时间                |                        |                |                  |
| 业务权限      |      |               | 1                                     | 0100                       | 北京关区 | 已开通  | 2018-05-30 11:46:01 |                        |                |                  |
| 高级设置      | ~    |               | 2                                     | 0200                       | 天津海关 | 已开通  | 2018-06-22 20:47:51 |                        |                |                  |
| 申报单位授权    |      |               | 3                                     | 0400                       | 石家庄区 | 已开通  | 2018-06-23 10:26:49 |                        |                |                  |
| 税费支付      |      |               | 4                                     | 0500                       | 太原关区 | 已开通  | 2018-06-23 10:26:51 |                        |                |                  |
| 税款担保      |      |               | 5                                     | 0600                       | 满洲里关 | 已开通  | 2018-06-23 10:26:50 |                        |                |                  |
| 版式文件打印    |      |               | 6                                     | 0700                       | 呼特关区 | 已开通  | 2018-06-23 10:29:31 |                        |                |                  |
| 税单excel导出 |      |               | 7                                     | 0800                       | 沈阳关区 | 已开通  | 2018-06-23 10:32:06 |                        |                |                  |
| 综合查询      |      |               | 8                                     | 0900                       | 大连海关 | 已开通  | 2018-06-22 20:53:59 |                        |                |                  |
| 其他功能      |      |               | 9                                     | 1500                       | 长春关区 | 已开通  | 2018-06-23 10:26:51 |                        |                |                  |
| 常见问题      |      |               | 10                                    | 1900                       | 哈尔滨区 | 已开通  | 2018-06-23 10:32:07 |                        |                |                  |
| 用户手册      |      |               |                                       |                            |      |      |                     |                        |                |                  |
| 版本说明      |      |               |                                       |                            |      |      |                     |                        |                |                  |
|           |      |               | 显示第 1 到第 10 条记。                       | 费, 总共 42 条记录 每页显示 10 ▲ 余记录 |      |      |                     | < 1 2                  | 3 4            | 5 >              |

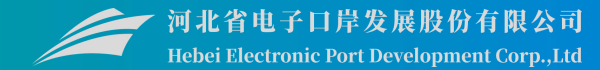

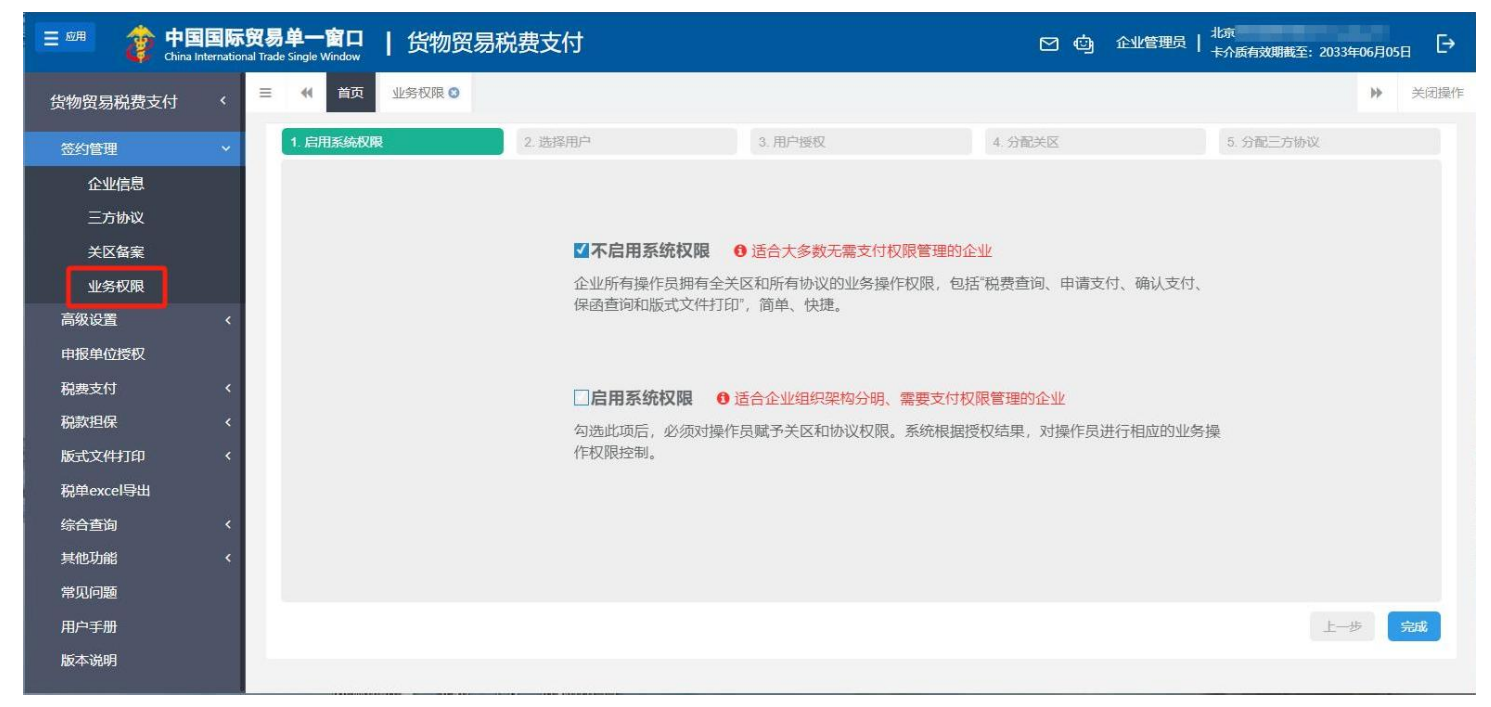

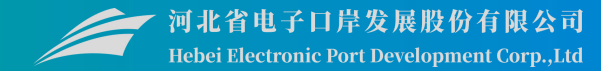

| 日系統        | 权限             | 2. 选择用户       | 3. 用户授权 | 4. 分配关区 |        | 5. 分配三方协议 |  |
|------------|----------------|---------------|---------|---------|--------|-----------|--|
| <b>0</b> 提 | 示: 请选择需要授权的操作员 |               |         |         |        |           |  |
|            |                |               |         |         |        | 搜索        |  |
|            | 操作员卡号          | 操作员账号         | 操作员名称   |         | 所属部门   |           |  |
|            | 8950000097130  | 895000097130  | 戶 员3    |         | 北京中 (1 | 司         |  |
|            | 8950000097137  | SWBJOP18010   | 中 司10   |         | 北京中    | อ         |  |
|            | 8950000097129  | SWBJOP1802    | 中心""司2  |         | 业务部    |           |  |
|            | 8950000097133  | SWBJOP1806    | 中 员6    |         | 北京中    |           |  |
|            | 8950000097136  | 895000097136  | 中間 司9   |         | 北京,    | U.        |  |
|            | 8950000097134  | 895000097134  | 中       |         | 北京中    |           |  |
|            | 8950000094235  | 8950000094235 | 关 网8    |         | 北京「    | 11]       |  |
|            | 8950000094236  | 895000094236  | É       |         | 北京中    | ]         |  |

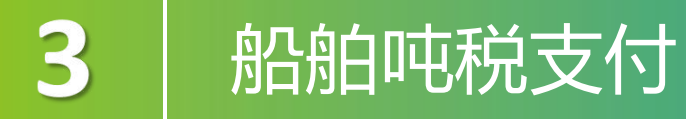

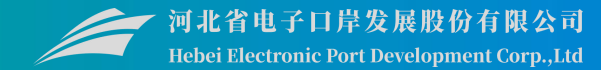

| ☰ 📢 首页 业务权限 | 0             |             |         |            |           | ₩   | 关闭操作 |
|-------------|---------------|-------------|---------|------------|-----------|-----|------|
| 1. 启用系统权限   | 2. 选择用户       | 3. 用户授权     | 4. 分配关区 |            | 5. 分配三方协议 |     |      |
| 当前操作员:      |               |             |         |            |           |     |      |
|             |               |             |         |            |           |     |      |
|             |               |             |         |            |           |     |      |
|             | ✓普通版式文件打印     | ☑税单查询       |         | □申请支付      |           |     |      |
|             |               |             |         |            |           |     |      |
|             | ☑确认支付         | □保函查询       |         | □税单导出      |           |     |      |
|             |               |             |         |            |           |     |      |
|             | ☑征税要素担保备案     | ☑吨税税单版式文件打印 |         | □跨境电商零售进口税 | 论单打印      |     |      |
|             |               |             |         |            |           |     |      |
|             | ✓跨境电商零售进口税单支付 |             |         |            | 2         |     |      |
|             |               |             |         |            |           | 上一步 | 下一步  |

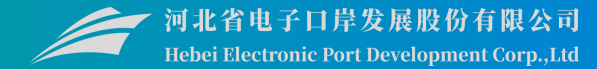

| (( 首       | 页 业务权限 🛽   |         |         |                     |          |               | • |
|------------|------------|---------|---------|---------------------|----------|---------------|---|
| 启用系统       | 紀权限        | 2. 选择用户 | 3. 用户授权 | 4. 分配关区             | 5. 分配三7  | 与协议           |   |
| <b>0</b> 提 | 示: 请对操作员进行 | 关区授权    |         |                     |          |               |   |
| <u></u>    | á前操作员: •   | — 3     |         |                     |          |               |   |
|            |            |         |         |                     |          |               |   |
|            |            |         |         |                     | 根据关区代码搜索 | i≣ •          |   |
|            | 序号         | 关区代码    | 关区名称    | 审批时间                |          |               |   |
|            | 1          | 9700    | 西宁关区    | 2018-07-05 15:19:25 |          |               |   |
|            | 2          | 9600    | 银川海关    | 2018-07-05 15:14:34 |          |               |   |
|            | 3          | 9500    | 兰州关区    | 2018-07-05 15:08:50 |          |               |   |
|            | 4          | 8800    | 拉萨海关    | 2018-07-05 14:29:23 |          |               |   |
|            | 5          | 9400    | 乌关区     | 2018-07-04 09:56:19 |          |               |   |
|            | 6          | 0700    | 呼特关区    | 2018-07-04 09:56:49 |          |               |   |
|            | -          |         | · · · · |                     |          | ( <u>+_</u> + |   |
|            |            |         |         |                     |          |               |   |
|            |            |         |         |                     |          |               |   |
|            |            |         |         |                     |          |               |   |

### 船舶吨税支付

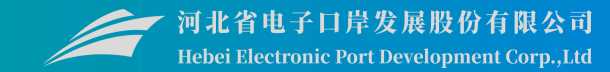

#### 提供增加、修改、删除部门、为部门授权以及为部门分配用户等功能。

| 😑 应用 🛛 🎓 🛱           | ■国国际贸易单一窗口 ┃ 货物贸易税费支                                                   | 付                          | 日、白、企业管理员   | 北京中 3<br>卡介质有效期截至: 2033年11月22日 → |
|----------------------|------------------------------------------------------------------------|----------------------------|-------------|----------------------------------|
| 货物贸易税费支付             | ★ 三 44 首页 部门管理 ○<br>提示:右键点击部门或公司进行管理                                   | 企业用户管理                     |             | ▶ 关闭操作                           |
| 高级设置<br>部门管理<br>用户管理 | <ul> <li>○ <sup>1</sup> → 业务部</li> <li>○ 事业部</li> <li>○ 销售部</li> </ul> | 将用户分配到对应的组,并为组设置管理员<br>用户名 | l           |                                  |
| 角色管理 申报单位授权          |                                                                        | ◆添加用户                      | 员           |                                  |
| 税费支付                 | <                                                                      | □ 用户名 部门名称                 | 真实姓名 是征     | 否管理员                             |
| 税款担保                 | <                                                                      |                            | 无符合查询条件的数据! |                                  |
| 版式文件打印               | <                                                                      |                            |             |                                  |
| 税单excel导出            |                                                                        |                            |             |                                  |
| 综合查询                 | <                                                                      |                            |             |                                  |
| 其他功能                 | <                                                                      |                            |             |                                  |
| 常见问题                 |                                                                        |                            |             |                                  |
| 用户手册                 |                                                                        |                            |             |                                  |
| 版本说明                 |                                                                        |                            |             |                                  |
|                      |                                                                        |                            |             |                                  |

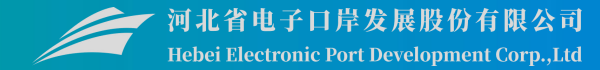

#### 提供海关发出吨税数据的支付、查询等功能。

| E 应用 🎓 中国 (河は    | <b>に) 国际贸易单一</b><br>nal Trade Single Window | 窗口   货物贸     | 易税费支付                |           |                         | M @  | 企业操作员      | 河北省电子口岸发展股份有限:<br>卡介质有效期截至:2031年0! | 公司 2100038021077<br>5月07日 | ⇒  |
|------------------|---------------------------------------------|--------------|----------------------|-----------|-------------------------|------|------------|------------------------------------|---------------------------|----|
| 货物贸易税费支付 >       | ■ 📢 首页 吨                                    | 税支付 😣        |                      |           |                         |      |            |                                    | ▶ 关闭的                     | 喿作 |
| 税费支付             |                                             | 【 支付处理中      | 支付完成                 |           |                         |      |            |                                    |                           |    |
| 税费单支付            | ● 提示: 仅显示已经                                 | 经授权关区的税单信息,约 | <b></b>              | 至单一窗口,请以实 | 际支付情况为准!                |      |            |                                    |                           |    |
| 税单融资支付保证金支付      | 税单编号:                                       |              |                      | 吨税生成时间:   | 2025-05-07 - 2025-05-22 | ]    | Q查询        |                                    | 您勾选的总金额为:0                |    |
| <b>吨税</b> 支付     | ■ 吨税详细信息                                    | ¥申请支付 ¥直     | 接支付 Q 高级查询           |           |                         |      |            |                                    |                           |    |
| 运员电商参告进口税单<br>支付 | □ 度早                                        | 税单结号         | 税单定号                 | 由据关区      | 茶文組名                    | 由文船之 | 税款全额       | 秘密                                 | 支付状态                      |    |
| 税款担保 〈           |                                             | 77.十38 5     | 1/+/J <sup>,</sup> J | TRAC      |                         | 2001 | TATA TT BE | 1/1+                               | XIJVAS                    |    |
| 版式文件打印 <         |                                             |              |                      |           | 没有找到匹配的记录               |      |            |                                    |                           |    |
| 税单excel导出        |                                             |              |                      |           |                         |      |            |                                    |                           |    |
| 综合查询 〈           |                                             |              |                      |           |                         |      |            |                                    |                           |    |
| 其他功能(            |                                             |              |                      |           |                         |      |            |                                    | I                         |    |
| 通知与待办            |                                             |              |                      |           |                         |      |            |                                    | I                         |    |
| 版本说明             |                                             |              |                      |           |                         |      |            |                                    | I                         |    |
|                  |                                             |              |                      |           |                         |      |            |                                    |                           |    |
|                  |                                             |              |                      |           |                         |      |            |                                    |                           |    |
|                  |                                             |              |                      |           |                         |      |            |                                    | I                         |    |

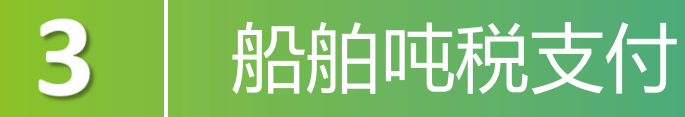

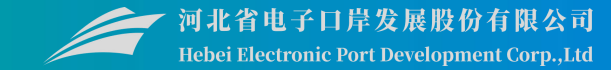

#### 提供海关发出吨税数据的支付、查询等功能,包括"未支付、支付处理中、支付完成" 三个页签,可切换进行查看。

| ■ 应用 律事業<br>China Interna | 际贸易单一窗口<br>tional Trade Single Window | 货物贸易税费支付           |                 |                        |                   |             | <ul><li>① 企业操作员  </li></ul> | 北京中<br>卡介质有效期截至 | : 2028年06月27日 → |
|---------------------------|---------------------------------------|--------------------|-----------------|------------------------|-------------------|-------------|-----------------------------|-----------------|-----------------|
| 货物贸易税费支付 〈                | ☰ 📢 首页 部                              | 舶吨税支付 ♀            |                 |                        |                   |             |                             |                 | ▶ 关闭操作          |
| 税费支付 ~                    | ▼ 未支付                                 | ☑ 支付处理中 ☑ 支付完成     |                 |                        |                   |             |                             |                 |                 |
| 税费单支付                     | 0 提示: 仅显示已                            | 经授权关区的税单信息,线下支付数据  | 智未完整同步至单一窗口,请以实 | 原支付情况为准!               |                   |             |                             |                 |                 |
| 税单融资支付保证全支付               | 税单编号:                                 |                    | 吨税生             | 成时间: 2024-02-12 - 2024 | -04-11            | Q 查询        |                             |                 | 您勾选的总金额为:0      |
| 船舶吨税支付                    | ■ 林珀详细信息                              | ¥ 由遗去付 ¥ 直接支付      |                 | 旬时间跨度                  | 最大 90 天           | Ξ.          |                             |                 |                 |
| 。<br>跨境电商零售进口税单<br>支付     | - MAY H-SUIDAR                        |                    |                 |                        |                   | ~~          |                             |                 |                 |
| 税款担保 〈                    | □ 序号                                  | 税单编号               | 税单序号            | 申报关区                   | 英文船名              | 中文船名        | 税款金额                        | 税率              | 支付状态            |
| 版式文件打印    <               | □ 1                                   | 220120236100000078 | 04              | (2201)浦江海关             | TEST SH 8         | 测试上海8       | 24000.0                     | 24.0            | 未支付             |
| 税单excel导出                 | 2                                     | 010020246100000004 | 01              | (0100)北京关区             | rtr               | kkk         | 491.4                       | 2.1             | 未支付             |
| 综合查询 〈                    | 3                                     | 010020246100000005 | 01              | (0100)北京关区             | 666               | gh          | 1373.4                      | 2.1             | 未支付             |
| 其他功能 〈                    | □ 4                                   | 01002024610000006  | 01              | (0100)北京关区             | gf                | fc          | 1864.8                      | 2.1             | 未支付             |
| 常见问题                      |                                       | (1)                | 语支付权限           | 的 하기 문                 | 5到【由语             | 支付】按        | 轩                           |                 |                 |
| 用户手册                      |                                       | ריי ריי (יי)       |                 |                        | ╡┷╝╻┖┯┅╕          |             | , FTTO                      |                 |                 |
| 版本说明                      |                                       | (2) 拥有确            | 认支付权限           | 的。可以和                  | 「「「「」」「「」」「」」「」」。 | <b>支付】按</b> | 钮.                          |                 |                 |
|                           |                                       |                    |                 |                        |                   |             | . *110                      |                 |                 |
|                           |                                       | (3) 拥有由            | 请支付+确           | 认支付权限                  | 的, 可以             | 看到【首        | 接支付】                        | . (1            | <b>≣</b> I      |
|                           |                                       | (い)がけい             |                 |                        |                   |             |                             | • •-            | - I             |
|                           |                                       | 利又的                |                 |                        |                   |             |                             |                 |                 |
|                           | 显示第 1 到第 4 条记录                        | 長,总共 4 条记录         |                 |                        |                   |             |                             |                 | I               |

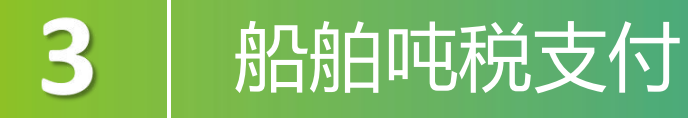

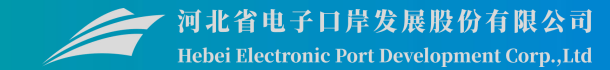

#### 船舶吨税"未支付"页签内,只能查询到状态为的吨税数据,默认查询距离当前日期近 14天的数据。

| = | 2 吨税详细( | 信息 ¥申请支付 ¥直接支付     | Q高级查询 |            |           |       |         |      |                        | i≣ • ( |
|---|---------|--------------------|-------|------------|-----------|-------|---------|------|------------------------|--------|
|   | 序号      | 税单编号               | 税单序号  | 申报关区       | 英文船名      | 中文船名  | 税款金额    | 税率   | 吨税生成时间                 | 支付状态   |
| 0 | 1       | 220120236100000078 | 04    | (2201)浦江海关 | TEST SH 8 | 测试上海8 | 24000.0 | 24.0 | 2024-03-28<br>14:05:10 | 未支付    |
| 0 | 2       | 010020246100000004 | 01    | (0100)北京关区 | rtr       | kKk   | 491.4   | 2.1  | 2024-04-11<br>15:48:04 | 末支付    |
|   | 3       | 010020246100000005 | 01    | (0100)北京关区 | 666       | gh    | 1373.4  | 2.1  | 2024-04-11<br>15:48:45 | 未支付    |
|   | 4       | 010020246100000006 | 01    | (0100)北京关区 | gt        | fc    | 1864.8  | 2.1  | 2024-04-11<br>15:49:20 | 未支付    |
|   |         |                    |       |            |           |       |         |      | 10.49.20               |        |

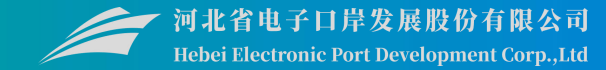

#### 勾选任意一条记录,点击【吨税详细信息】白色按钮,系统弹出当前选中记录的详细信息。

| = * | (首页       | 吨税支付 🛿                  |                     |                           |              |       |         |      |                        | ▶ 关闭操作     |
|-----|-----------|-------------------------|---------------------|---------------------------|--------------|-------|---------|------|------------------------|------------|
| 8   | 未支付       | ☑ 支付处理中 ☑ 支付完成          |                     |                           |              |       |         |      |                        |            |
| 0   | 提示: 仅显示   | 已经授权关区的税单信息,线下支付数据暂未完整  | 整同步至单 <b>一窗</b> 口,i | 青以实际支付情况为准!               |              |       |         |      |                        |            |
| 税单编 | 명:        |                         |                     | <b>吨税生成时问:</b> 2024-02-12 | - 2024-04-11 |       | Q 查询    |      |                        | 您勾选的总金额为:0 |
| =   | 1. 吨税详细信期 | ままでは「「「「」」」 ¥ 申请支付 Q 高級 | 查询                  |                           |              |       |         |      |                        |            |
|     | 序号        | 税单编号                    | 税单序号                | 申报关区                      | 英文船名         | 中文船名  | 税款金额    | 税率   | 吨税生成时间                 | 支付状态       |
|     | 1         | 220120236100000078      | 04                  | (2201)浦江海关                | TEST SH 8    | 测试上海8 | 24000.0 | 24.0 | 2024-03-28<br>14:05:10 | 末支付        |
|     | 2         | 010020246100000004      | 01                  | (0100)北京关区                | rtr          | kkk   | 491.4   | 2.1  | 2024-04-11<br>15:48:04 | 末支付        |
|     | 3         | 010020246100000005      | 01                  | (0100)北京关区                | 666          | gh    | 1373.4  | 2.1  | 2024-04-11<br>15:48:45 | 末支付        |
|     | 4         | 01002024610000006       | 01                  | (0100)北京关区                | gf           | fc    | 1864.8  | 2.1  | 2024-04-11<br>15:49:20 | 未支付        |
|     |           |                         |                     |                           |              |       |         |      |                        |            |
|     |           |                         |                     |                           |              |       |         |      |                        |            |
|     |           |                         |                     |                           |              |       |         |      |                        |            |
|     |           |                         |                     |                           |              |       |         |      |                        |            |
| 显示第 | 第1到第4条记   | 1录, 总共 4 条记录            |                     |                           |              |       |         |      |                        |            |

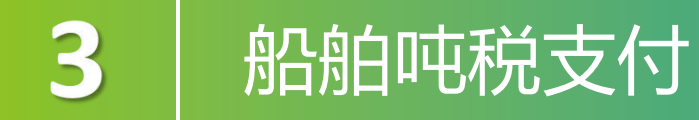

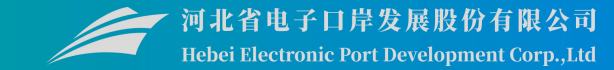

#### 勾选任意一条记录,点击【吨税详细信息】白色按钮,系统弹出当前选中记录的详细信息。 在该对话框中,可放大页面,或使用鼠标滚轮或键盘的上下键,滚动页面。

| 吨税详细信息    |            |           | - 🛛 ×               |
|-----------|------------|-----------|---------------------|
| 税单序号:     | 04         | 报关单号:     | 220120236100000078  |
| 退补税标志:    | -          | 滞报滞纳标志:   | 0                   |
| 税款金额:     | 24000.0    | 收入机关:     | 财政部                 |
| 预算科目代码:   | 1011501    | 税单生成时间:   | 2024-03-28 14:05:10 |
| 操作类型:     |            | 税率:       | 24.0                |
| 中文船名:     | 测试上海8      | 英文船名:     | TEST SH 8           |
| 抵港日期:     | 2023-04-01 | 国籍/地区代码:  | 101                 |
| 申报关区:     | (2201)浦江海关 | 协议书号:     |                     |
| 脱单打印缴款单位编 |            | 税单打印缴款单位名 | 1                   |
| 码:        |            | 称:        |                     |
| 签约单位/     |            | 签约单位/     |                     |
| 缴费单位编号:   |            | 缴费单位名称:   |                     |
| 申报单位编号:   | 110 8      | 申报单位名称:   |                     |
| 确认发送标志:   |            | 确认时间:     |                     |
| 中心统一编号:   |            | 申请扣税时间:   |                     |
|           |            |           |                     |

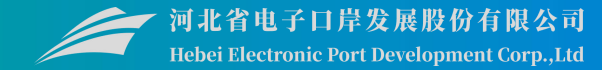

#### 勾选记录,点击【申请支付】白色按钮,系统弹出支付对话框。

| <b>〇</b> : | 提示:仅显示<br>;号: | 示已经援权关区的税单信息,线下支付数 | 据暂未完整同步至单一窗口, | 请以实际支付情况为准!<br>吨税生成时问: 2024-02-12 | 2 - 2024-04-11 |       | Q.查询    |      |                        | 您勾选的总金额为 |
|------------|---------------|--------------------|---------------|-----------------------------------|----------------|-------|---------|------|------------------------|----------|
| E          | 吨税详细信         | 自思 ¥申请支付 ¥直接支付     | Q、高级查询        |                                   |                |       |         |      |                        |          |
|            | 序号            | 税单编号               | 税单序号          | 申报关区                              | 英文船名           | 中文船名  | 税款金额    | 税率   | 吨税生成时间                 | 支付状态     |
|            | 1             | 220120236100000078 | 04            | (2201)浦江海关                        | TEST SH 8      | 测试上海8 | 24000.0 | 24.0 | 2024-03-28<br>14:05:10 | 未支付      |
| 0          | 2             | 010020246100000004 | 01            | (0100)北京关区                        | rtr            | kkk   | 491.4   | 2.1  | 2024-04-11<br>15:48:04 | 末支付      |
| 0          | 3             | 010020246100000005 | 01            | (0100)北京关区                        | 666            | gh    | 1373.4  | 2.1  | 2024-04-11<br>15:48:45 | 末支付      |
|            | 4             | 010020246100000006 | 01            | (0100)北京关区                        | gf             | fc    | 1864.8  | 2.1  | 2024-04-11<br>15:49:20 | 未支付      |
|            |               |                    |               |                                   |                |       |         |      |                        |          |
|            |               |                    |               |                                   |                |       |         |      |                        |          |
|            |               |                    |               |                                   |                |       |         |      |                        |          |

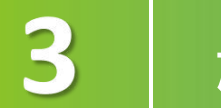

### 船舶吨税支付

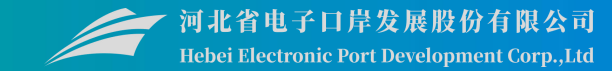

1、选择打印缴款单位:"打印缴款单位"一栏内,不允许修改单位类型,"申报单位"为 吨税详细信息中对应的申报单位。确认下方列表中,船舶吨税的税单号、单位代码、名称等 信息无误后,点击【下一步】蓝色按钮,进入选择协议书号界面。

| 打印缴款单位类型; |               | 1-申报单位 🖌    |      |   |                                           |
|-----------|---------------|-------------|------|---|-------------------------------------------|
| 于」日知知     | <b>欲単位类型:</b> | 1-甲扳甲位      |      | ~ |                                           |
| 序号        | 税单号           |             | 单位代码 | 商 | 单位名称                                      |
| 1         | 220120236     | 10000007804 | 110  | 8 | 中国:日本日本日本日本日本日本日本日本日本日本日本日本日本日本日本日本日本日本日本 |
|           |               |             |      |   |                                           |
|           |               |             |      |   |                                           |
|           |               |             |      |   |                                           |
|           |               |             |      |   |                                           |
|           |               |             |      |   |                                           |

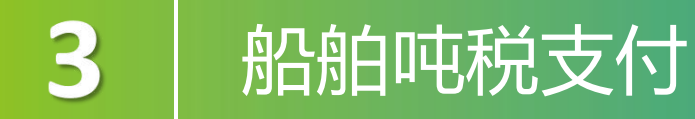

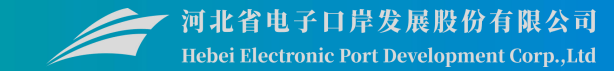

#### 2、选择支付协议书号:根据实际业务情况,勾选本次支付使用的协议号,点击【完成】 按钮,系统弹出确认提示"是否确认申请支付"。

| UŞT | 印缴款 | 单位           | 2 选择支付协议书籍       |                |                    |                      | 温馨提示                        |        |
|-----|-----|--------------|------------------|----------------|--------------------|----------------------|-----------------------------|--------|
|     |     |              |                  | 开户行名称 🖌        | 根据左侧选项搜索           |                      | ?? 您本次要缴纳的吨税总额为¥24000.0,是否确 | 认申请支付? |
|     | 序号  | 协议流水号        | 协议书号             | 开户行名称          | 付款账户               | 缴款单位                 |                             | 是      |
|     | 1   | 100000774221 | 2200202301000045 | 中国邮政储蓄银行总行     | 951003010011097347 | 北京中 限 公司             |                             |        |
|     | 2   | 100000773895 | 2200202301000029 | 渣打银行 (中国) 有限公司 | 000000501511238460 | 北京中 <b>日</b> 日<br>公司 | 点击【是】,完成申请                  | 支付的    |
|     | 3   | 100000774468 | 0020230306009821 | 中国建设银行股份有限公司   | 75450188000047350  | 北京中長公司               | 作。点击【否】,当前                  | 支付携    |

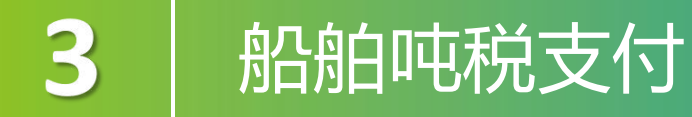

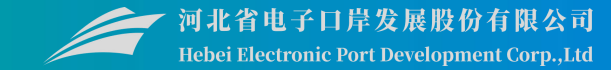

## 申请支付后,该税单的状态为"待确认支付",请到【支付处理中】页签里,查找状态为"待确认支付"的记录,进行确认支付。

| 端 ≧ | 号:<br>吨税详细( | 言息. ¥确认支付 ¥重新支付    | ¥退回申请 Q 高级重 | <b>吨税生成时间:</b> 2023-11-24<br>街面 | - 2024-02-21 |      | Q查询     |     |                        | 您勾选的总金额 <sup>3</sup><br>■ • |
|-----|-------------|--------------------|-------------|---------------------------------|--------------|------|---------|-----|------------------------|-----------------------------|
|     | 序号          | 税单编号               | 税单序号        | 申报关区                            | 英文船名         | 中文船名 | 税款金额    | 税率  | 吨税生成时间                 | 支付状态                        |
|     | 1           | 010120236100000174 | 01          | (0101)京机场关                      | suibian2     |      | 4216.78 | 6.3 | 2023-11-24<br>10:51:27 | 待确认支付                       |
| ſ   | 2           | 010120236100000170 | 01          | (0101)京机场关                      | suibian2     |      | 4216.78 | 6.3 | 2023-11-24<br>10:50:24 | 支付失败                        |
|     | 3           | 010120236100000172 | 01          | (0101)京机场关                      | suibian2     |      | 4216.78 | 6.3 | 2023-11-24<br>10:50:55 | 支付失败                        |
|     | 4           | 010120236100000173 | 01          | (0101)京机场关                      | sulbian2     |      | 4216.78 | 6.3 | 2023-11-24<br>10:51:09 | 支付失败                        |
|     | 5           | 010120236100000011 | 01          | (0101)京机场关                      | suibian2     |      | 4216.78 | 6.3 | 2023-11-24<br>09:21:30 | 支付处理中                       |

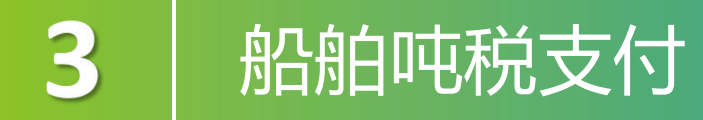

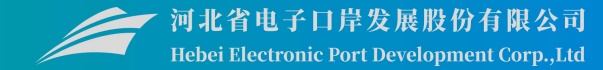

#### 支付失败的吨税,可在此进行重新支付。

|    | Second and the second second | ¥退回甲请 │ Q 局级的 | 画询         |          |      |         |     |                        |       |
|----|----------------------------------------------------------------------------------------------------|---------------|------------|----------|------|---------|-----|------------------------|-------|
| 序号 | 税单编号                                                                                                    | 税单序号          | 申报关区       | 英文船名     | 中文船名 | 税款金额    | 税率  | 吨税生成时间                 | 支付状态  |
| 1  | 010120236100000174                                                                                                    | 01            | (0101)京机场关 | suibian2 |      | 4216.78 | 6.3 | 2023-11-24<br>10:51:27 | 支付失敗  |
| 2  | 010120236100000170                                                                                                    | 01            | (0101)京机场关 | suibian2 |      | 4216.78 | 6.3 | 2023-11-24<br>10:50:24 | 支付失败  |
| 3  | 010120236100000172                                                                                                    | 01            | (0101)京机场关 | suibian2 |      | 4216.78 | 6.3 | 2023-11-24<br>10:50:55 | 支付失敗  |
| 4  | 010120236100000173                                                                                                    | 01            | (0101)京机场关 | sulbian2 |      | 4216.78 | 6.3 | 2023-11-24<br>10:51:09 | 支付失败  |
| 5  | 010120236100000011                                                                                                    | 01            | (0101)京机场关 | suibian2 |      | 4216.78 | 6.3 | 2023-11-24<br>09:21:30 | 支付处理中 |

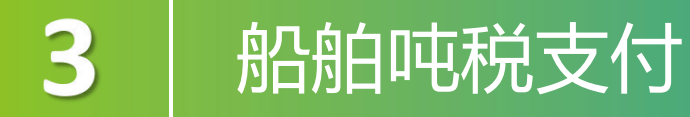

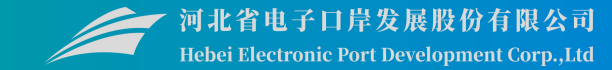

# 只有"待确认支付"状态下的税单才能使用"退回申请"功能。只有申请支付该笔税费单的用户,才能对该笔税费单进行退回操作。

| 単編 | i号: | 言思 ¥确认支付 ¥重新支付     | 【退回申请 Q 高级查 | <b>吨税生成时间</b> : 2023-11-24<br>行向 | - 2024-02-21 |      | Q 查询    |     |                        | 您勾选的总金额为 |
|----|-----|--------------------|-------------|----------------------------------|--------------|------|---------|-----|------------------------|----------|
| )  | 序号  | 税单编号               | 税单序号        | 申报关区                             | 英文船名         | 中文船名 | 税款金额    | 税率  | 吨税生成时间                 | 支付状态     |
| J  | 1   | 010120236100000174 | 01          | (0101)京机场关                       | suibian2     |      | 4216.78 | 6.3 | 2023-11-24<br>10:51:27 | 支付失败     |
| )  | 2   | 010120236100000170 | 01          | (0101)京机场关                       | suibian2     |      | 4216.78 | 6.3 | 2023-11-24<br>10:50:24 | 支付失败     |
| l  | 3   | 010120236100000172 | 01          | (0101)京机场关                       | suibian2     |      | 4216.78 | 6.3 | 2023-11-24<br>10:50:55 | 支付失敗     |
| l  | 4   | 010120236100000173 | 01          | (0101)京机场关                       | sulbian2     |      | 4216.78 | 6.3 | 2023-11-24<br>10:51:09 | 支付失数     |
| )  | 5   | 010120236100000011 | 01          | (0101)京机场关                       | suibian2     |      | 4216.78 | 6.3 | 2023-11-24<br>09:21:30 | 支付处理中    |

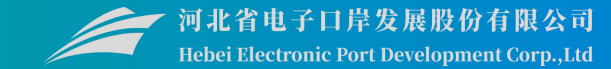

#### 吨税"支付完成"页签内,只能查询到状态为的吨税数据,系统自动执行查询。

| 44 | 首贞    | 吨税支付 3               |             |            |                   |        |       |     |                        |      | ▶ 关键     |
|----|-------|----------------------|-------------|------------|-------------------|--------|-------|-----|------------------------|------|----------|
| 2  | 卡支付   |                      | 完成          |            |                   |        |       |     |                        |      |          |
| 0  | 提示: 线 | 下支付数据暂未完整同步至单一窗口,    | 请以实际支付情况为准! |            |                   |        |       |     |                        |      |          |
| 单编 | 号:    | 1                    |             | 吨税生成时间:    | 2024-01-08 - 2024 | -04-03 |       | Q   | 查询                     |      |          |
|    |       |                      |             | L          |                   |        |       |     |                        |      |          |
| =  | 吨税详细  | H信息 Q 高级查询           |             |            |                   |        |       |     |                        |      | ≣- C     |
| 2  | 序号    | 税单编号                 | 税单序号        | 申报关区       | 英文船名              | 中文船名   | 税款金额  | 税率  | 吨税生成时间                 | 支付状态 | 版式文件生成状态 |
| 2  | 1     | 010120236100000205   | 02          | (0101)京机场关 | suibian2          |        | 211.0 | 6.3 | 2024-03-20<br>15:42:51 | 支付成功 | 未生虚      |
| C  | 2     | 010120236100000201   | 02          | (0101)京机场关 | suibian2          |        | 211.0 | 6.3 | 2024-03-20<br>14:29:29 | 支付成功 | वास      |
| 2  | 3     | 010120236100000202   | 02          | (0101)京机场关 | suibian2          |        | 211.0 | 6.3 | 2024-03-20<br>14:29:29 | 支付成功 | न्रीम    |
| כ  | 4     | 010120236100000204   | 02          | (0101)京机场关 | suibian2          |        | 211.0 | 6.3 | 2024-03-20<br>15:42:50 | 支付成功 | न्माभ    |
| 2  | 5     | 010120236100000198   | 02          | (0101)京机场关 | suibian2          |        | 97.06 | 6.3 | 2024-01-26<br>15:05:15 | 支付成功 | 末生進      |
| 2  | 6     | 010120236100 1/.0197 | 02          | (0101)京机场关 | suibian2          |        | 78.07 | 6.3 | 2024-01-17<br>14:14:44 | 支付成功 | 末生成      |
| 2  | 7     | 010120236100000196   | 02          | (0101)京机场关 | suibian2          |        | 78.07 | 6.3 | 2024-01-17<br>11:40:53 | 支付成功 | 来生活      |
| 2  | 8     | 010120236100000193   | 02          | (0101)京机场关 | suibian2          |        | 75.96 | 6.3 | 2024-01-16             | 支付成功 | 末生成      |

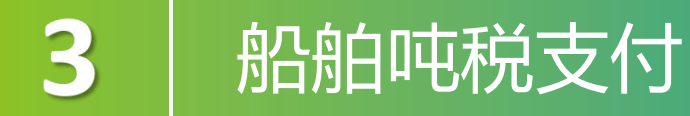

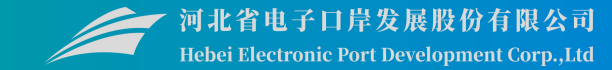

当前登录人海关十位须与税单中的收发货人海关十位匹配,或税单中收发货人已授权的申报单位,方能打印税单。

| 税单      | 编号: |              |          |        | 关区:                     | Q查询        | つ 重査       | 吨税生成        | 时间: 2024-0 | 03-31 - 2024-0 | 6-28 | ]    |              | 已生成了版式文件 PD         |
|---------|-----|--------------|----------|--------|-------------------------|------------|------------|-------------|------------|----------------|------|------|--------------|---------------------|
| 🖨 ग्रेन | p ) | 🖿 打印记录       | Q 高级查询   | ④ 批量下载 | え ● 査看批量下载              |            |            |             |            |                |      |      | <b>≣</b> - C | 印电子税单的海关专用          |
| 〕 序{    | 5   | 税单编号         |          | 税单序号   | 税费单号                    | 税费种类       | 申报关区       | 英文船名        | 中文船名       | 税款金额           | 税率   | 支付状态 | 版式文件生成状态     | 【木生成】——代表海          |
| 1       |     | 010120236100 | 0000235  | 02     | 010120236100000235-K02  | 船舶吨税 - 滞纳金 | (0101)京机场关 | suibian2    |            | 390.35         | 6.3  | 支付成功 | 下茲失敗         | 暂禾生成版式又件 PDI        |
| 2       |     | 010120236100 | 0000233  | 02     | 010120236100000233-K02  | 船舶吨税 - 滞纳金 | (0101)京机场关 | sulbian2    |            | 373.47         | 6.3  | 支付成功 | Office       | 【下载失败】——代表          |
| 3       |     | 010120236100 | 000232   | 02     | 010120236100000232-K02  | 船舶吨税 - 滞纳金 | (0101)京机场关 | suibian2    |            | 373.47         | 6.3  | 支付成功 | (IIII)       | 功下裁到版式文件 <b>DDI</b> |
| 4       |     | 010120236100 | 0000234  | 02     | 010120236100000234-K02  | 船舶吨税 - 滞纳金 | (0101)京机场关 | suibian2    |            | 373.47         | 6.3  | 支付成功 | 末生成          | 为下我均服从又件PDI         |
| 5       |     | 010020246100 | 000007   | 01     | 01002024610000007-K01   | 船舶吨税       | (0100)北京关区 | englishname | 大恒船舶       | 120000.0       | 24.0 | 支付成功 | 未生成          | 糸海天各服,重新卜室          |
| 6       |     | 010120236100 | 0000227  | 02     | 010120236100000227-K02  | 船舶吨税 - 滞纳金 | (0101)京机场关 | sulbian2    |            | 327.05         | 6.3  | 支付成功 | 可打印          | 件。                  |
| 7       |     | 010120236100 | 0000228  | 02     | 010120236100000228-K02  | 船舶吨税 - 滞纳金 | (0101)京机场关 | suibian2    |            | 327.05         | 6.3  | 支付成功 | नग्न         | 11 ~                |
| 8       |     | 010120236100 | 0000224  | 02     | 010120236100000224-K02  | 船舶吨税 - 滞纳金 | (0101)京机场关 | sulbian2    |            | 324.94         | 6.3  | 支付成功 | - PHIQ       |                     |
| 9       |     | 010120236100 | 00002234 | 02     | 0101202361000002234-K02 | 船舶吨税 - 滞纳金 | (0101)京机场关 | suibian2    |            | 316.5          | 6.3  | 支付成功 | 下磁失数         |                     |
| 10      |     | 010120236100 | 000222   | 02     | 010120236100000222-K02  | 船舶吨税 - 滞纳金 | (0101)京机场关 | suibian2    |            | 314.39         | 6.3  | 支付成功 | माम          |                     |

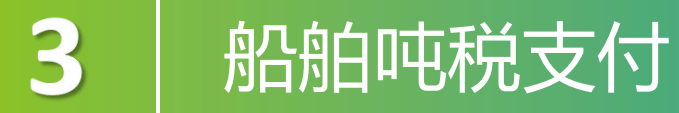

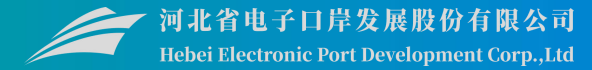

| 挠     | 是供船舶叫                  | <b>吨税</b> 利 | 总单的全         | 至询功                 | 1能。      |         |       |                        |                        |              | 提示: 5 | ♀为"当前最新状态"; 鼠标星傳"当前最新状                                       | 《态"位置,可查看初       | 《态信息; 若业务结果为 <mark>失败</mark> ,请仔细宣看       | 状态说明,并联系相关机构排查)                            |
|-------|------------------------|-------------|--------------|---------------------|----------|---------|-------|------------------------|------------------------|--------------|-------|--------------------------------------------------------------|------------------|-------------------------------------------|--------------------------------------------|
|       |                        |             |              |                     |          |         |       |                        |                        |              | 单一百   | (1)<br>窗口发送成功 海关处理完                                          | ай.              | ②<br>国库/限行处理完成 海关利                        | ②                                          |
| 西首    | 其他平台支付 ◎ 交易历史 ◎ 保证金 吨税 |             |              |                     |          |         |       |                        |                        | ▶ 关闭操作       |       | 序号 支付状态                                                      |                  | 状态说明                                      | 状态时间                                       |
|       |                        |             | 陳稅支付时间: 2023 | -11-26 - 2023-12-27 | 1        |         | 0. 查询 |                        |                        |              | 1     | 1 支付成功                                                       |                  | 银行扣税成功,海关核注成功                             | 2024-04-19 15:02:03                        |
| 则详细   | 信息                     |             |              |                     |          |         |       |                        |                        | <b>≣</b> • C |       | <ol> <li>2 支付处理中-银行支付审批约</li> <li>3 支付处理中-支付指令银行背</li> </ol> | 音果转发海关成功<br>审批通过 | 银行支付结果转发海关成功,待海关回复<br>支付请求银行审批通过,结果待发送海关  | 2024-04-19 15:01:49<br>2024-04-19 15:01:39 |
| :号    | 税单编号                   | 税单序号        | 申报关区         | 税费种类                | 英文船名     | 税款金额    | 税率    | 支付时间                   | 税单生成时间                 | 支付状态         |       | 4 支付处理中-海关支付指令\$                                             | #发国库成功           | 海关支付指令转发国库成功,待国库/银行                       | · 2024-04-19 15:01:36                      |
|       | 010120236100000176     | 01          | (0101)京机场关   | 船舶吨税                | suiblan2 | 4216.78 | 6.3   | 2023-12-27<br>11:03:19 | 2023-11-24<br>10:51:56 | 支付成功         |       | 5 支付处理中-支付庸求海关目<br>6 支付处理中-支付庸求发送送                           | 毎关成功             | 立行请求海关审扰通过,1996.201年<br>支付请求已发送至海关,待海关回复  | 2024-04-19 15:01:29                        |
|       | 010120236100000175     | 01          | (0101)察机场关   | 相当相同中电积完            | suiblan2 | 4216.78 | 6.3   | 2023-12-27<br>11:00:05 | 2023-11-24<br>10:51:42 | 支付成功         |       | 交易详细信息                                                       |                  | They stored a post of a carry post of the | - 🛛 ×                                      |
|       | 010120236100000174     | 01          | (0101)察机场关   | 相同的中电税              | ibian2   | 4216.78 | 6.3   | 2023-12-27<br>11:05:11 | 2023-11-24<br>10:51:27 | 支付失敗         |       | 交易流水号・ 00000012                                              |                  | <b>琐费</b> 单应是•                            | 04                                         |
|       | 010120236100000174     | 01          | (0101)原机场关   | 船舶吨税                | suibian2 | 4216.70 | 6.3   | 2023-12-27<br>10:57:01 | 2023-11-24<br>10:51:27 | 支付失政         | 9     |                                                              |                  | 17654-17-57                               |                                            |
|       | 010120236100000170     | 01          | (0101)京机场关   | 船舶吨税                | suibian2 | 4216.78 | 6.3   | 11:05:11               | 2023-11-24             | 支付失败         |       | 报关单号: 01012023                                               | 1000001698       | ; 提运单号:                                   |                                            |
|       | 010120236100000172     | 01          | (0101)东机场关   | 船舶吨税                | sulblan2 | 4216.78 | 6.3   | 2023-12-27             | 2023-11-2-             | 专有失败         |       | 协议书号: 01002023                                               | 01000100         | 申报关区:                                     | (0101)京机场关                                 |
|       | 010120236100000173     | 01          | (0101)原机场关   | 船舶吨税                | suibian2 | 4216.78 | 6.3   | 2023-12-27             | 2023-11-24             | 支付失敗         |       | 税费种类: 进口关税                                                   |                  | 支付金额:                                     | 56.78                                      |
|       | 010120236100000171     | 01          | (0101)京机场关   | 船舶中电税               | suibian2 | 4216.78 | 6.3   | 2023-12-26<br>10:48:22 | 2023-11-24<br>10:50:34 | 支付成功         |       | 支付状态: 支付成功                                                   |                  | 执行扣税时间:                                   | 2024-04-19                                 |
| 列第 10 | 奈记录,总共 182 条记录 每页显示    | 10 - 余记录    |              |                     |          |         |       | C.                     | 1 2 3 4                | l 5 19 →     |       | 申请支付时间: 2024-04-1                                            | 19 15:01:29      | 支付平台代码:                                   | SW00000                                    |
|       |                        |             |              |                     |          |         |       |                        |                        |              |       | 委托日期: 2024-04-1                                              | 19               | 征收机关代码:                                   | 39010                                      |
|       |                        |             |              |                     |          |         |       |                        |                        |              | 2     | n#+==.                                                       |                  | 据文标和中。                                    | 0100002404400000045                        |

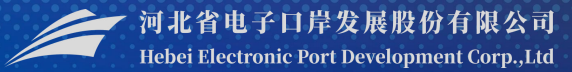

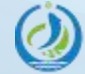

河北省电子口岸发展股份有限公司 Hebei Electronic Port Development Corp.,Ltd

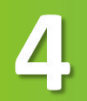

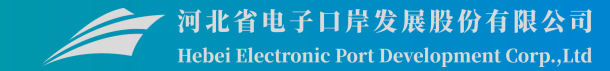

# 船舶吨税执照包含:船舶吨税执照申请书录入、船舶吨税执照申请书查询。申报时,必须插卡操作!

| 舶吨税执照 ~                                  | 三 《 首页 船舶吨税执照申请书录入 ◎ |                                          |                |        | <b>⋫</b> 关 |
|------------------------------------------|----------------------|------------------------------------------|----------------|--------|------------|
| 品帕吨税执照申请书录入                              | +新聞 22 料存 前 副除       |                                          |                |        |            |
| 品的吨模执照由清书查询                              | 新聞                   | <b>吨税</b> 地 服装是                          |                | 沅始丁目编号 | 1          |
| 1. 1. 1. 1. 1. 1. 1. 1. 1. 1. 1. 1. 1. 1 | 伝統工具英文名称             | 「「「」」、「「」」、「」、「」、「」、「」、「」、「」、「」、「」、「」、「」 |                | 运输工具更名 |            |
| 舶吨税执照自主打印服务                              | 运输工具国籍(排区)           | 船舶接型                                     |                | 船舶功率   |            |
| 大沿船                                      | 船舶争吨位(吨)             | 船舶屬性                                     |                | 船代代码   | 110 0.000  |
| 4-19093                                  | 船代名称 中" 口公司          | 征免规定                                     |                | 完纳吨税期别 |            |
|                                          | 船舶使用关系其它             | 进港日期                                     |                | 申报口岸   |            |
|                                          | 船长中文名称               | 船长英文名称                                   |                | 进出口岸   |            |
|                                          | 申报单位代码 11            | 申报单位名称 中国                                | E              | 人人录    | 花卉摸        |
|                                          | 录入日期 2025-04-22      |                                          |                |        |            |
|                                          |                      |                                          |                |        |            |
|                                          | 运输工具国籍、船             | <b>铅舶类型、船舶属性等</b>                        | <b>字段:</b> 为下: | 拉选字段,ī | 可支持模糊搜索    |
|                                          | 运输工具国籍、船             | B舶类型、船舶属性等                               | <b>字段:</b> 为下: | 拉选字段,ī | 可支持模糊搜索    |

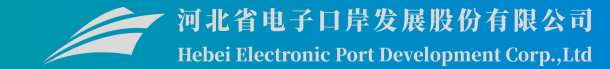

#### 在吨税执照申请书查询中可查询本企业录入的申请书数据或者回执信息。

| 吨税执照申请书录入<br>吨税执照申请书查询<br>吨税执照自主打印服务 | 查询条件 | 设置<br>吨税执<br>运输 | 照预录入编号<br>计具英文名称 |        | 吨税执照编号<br>进港日期从   | o  |            |            | 运输工具编号 |                         |  |
|--------------------------------------|------|-----------------|------------------|--------|-------------------|----|------------|------------|--------|-------------------------|--|
| <br>说明                               | 查询结果 | 列表              | @ 查看回执           |        |                   |    |            |            |        |                         |  |
|                                      |      | 1945            | 吨代用起预录入编号        | 吨税执照编号 | 状态                | 说却 | 运输工具编号     | 运输工具英文名称   | 解剖疗中医位 | 船舶类型                    |  |
|                                      |      | 1               | 72062019000012   |        | 申报已发往海关           |    | 20190219E  | 20190219E  | 1吨     | 非机动船 (不包括非机动驳船)         |  |
|                                      |      | 2               | 42032022208445   |        | 周关入库成功<br>(注意) 定式 |    | 2022052660 | 2022052660 | 222년   | 机动船 (不包括短船)             |  |
|                                      |      | 3               | 42032022208441   |        | 海关入库成功            |    | 2022052649 | 2022052649 | 11196  | 11 2018日 (小田市196日)      |  |
|                                      |      | 5               | 42022022208397   |        | 海关入庫成功            |    | 2022052610 | 2022052610 | .1196  | ******** (/**C23131558) |  |
|                                      |      | 6               | 42022022208393   |        | 海关入库成功            |    | 202205268  | 202205268  | 111115 | 机动船 (不包括擦船)             |  |
|                                      |      | 7               | 42012022208453   |        | 海关入库成功            |    | 2022052670 | 2022052670 | 101    | 非机动船 (不包括非机动政船)         |  |
|                                      |      | 8               | 42012022208437   |        | 海关入库成功            |    | 2022052646 | 2022052646 | 111吨   | 机动船 (不包括抱船)             |  |
|                                      | 显示第  | 1 到第 10 🕯       | 务记录,总共 292 条记录   |        |                   |    |            |            |        | « < 1 2 3 4 5 >         |  |
|                                      | 回执信息 |                 |                  |        |                   |    |            |            |        |                         |  |
|                                      | V    | 5               | 回执う              |        |                   |    | 日执政客       |            |        |                         |  |

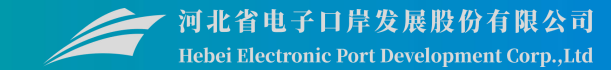

#### 在吨税执照申请书查询中可查询本企业录入的申请书数据或者回执信息。

| E 应用 🎓 中国国                 | 际贸易单一窗口<br>tional Trade Single Window                      | 船舶吨税执照         |                                                                |             |               |                   | ≂介质有效期截至:2028年06月29日 | , ▼ [→ |
|----------------------------|------------------------------------------------------------|----------------|----------------------------------------------------------------|-------------|---------------|-------------------|----------------------|--------|
| 船舶吨税执照 ~                   | ☰ ◀ 首页 射                                                   | 船舶吨税执照自主打印服务 🛽 |                                                                |             |               |                   | ₩                    | 关闭操作   |
| 船舶吨税执照申请书录入<br>船舶吨税执照申请书查询 | <ul> <li>查询条件设置</li> <li>执照编号</li> <li>● 申报起止日期</li> </ul> | 2025-03-23     | 至 2025-04-22                                                   | 可查询申报时间为近3年 | 内的船舶吨税执照版式文件。 |                   |                      |        |
| 船舶吨税执照自主打印服务<br>版本说明       | 查询结果列表                                                     |                | The distribution of the second                                 | Q 查询        | う 重置          |                   |                      |        |
|                            | ▲ 批量下载                                                     |                | 睡税执照编号                                                         |             |               | 版式文件生成状态          | 換                    | R/T    |
|                            |                                                            |                | 421820256100000130<br>421820256100000129<br>421820256100000128 |             |               | 未生成<br>已作废<br>可打印 | 下载                   | 打印     |
|                            | 4                                                          |                | 202504070000000001<br>010120256100000035                       |             |               | 未生成<br>可打印        | 下载                   | 打印     |
|                            | 6                                                          |                | 010120256100000034                                             |             |               | गराध              | 下载                   | 打印     |
|                            |                                                            |                |                                                                |             |               |                   |                      |        |
|                            | 显示第 1 到第 6 条记录                                             | ,总共 6 条记录      |                                                                |             |               |                   |                      |        |
|                            |                                                            |                |                                                                |             |               |                   |                      |        |

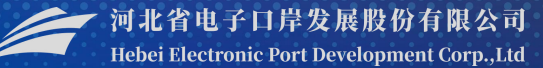

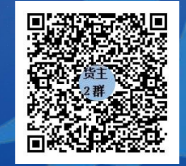

QQ群:849251833 (河北单一窗口货主服务2 群)

QQ群:252976559 (河北单一窗口代理服务2 群)

河北国际贸易单一窗口

**ていたいでは、 すれ省电子口岸发展股份有限公司** 0311-95198

www.hebeieport.com